## キャッシュカード発行済み普通預金をお持ちの 全ての個人のお客さまがご利用いただけます

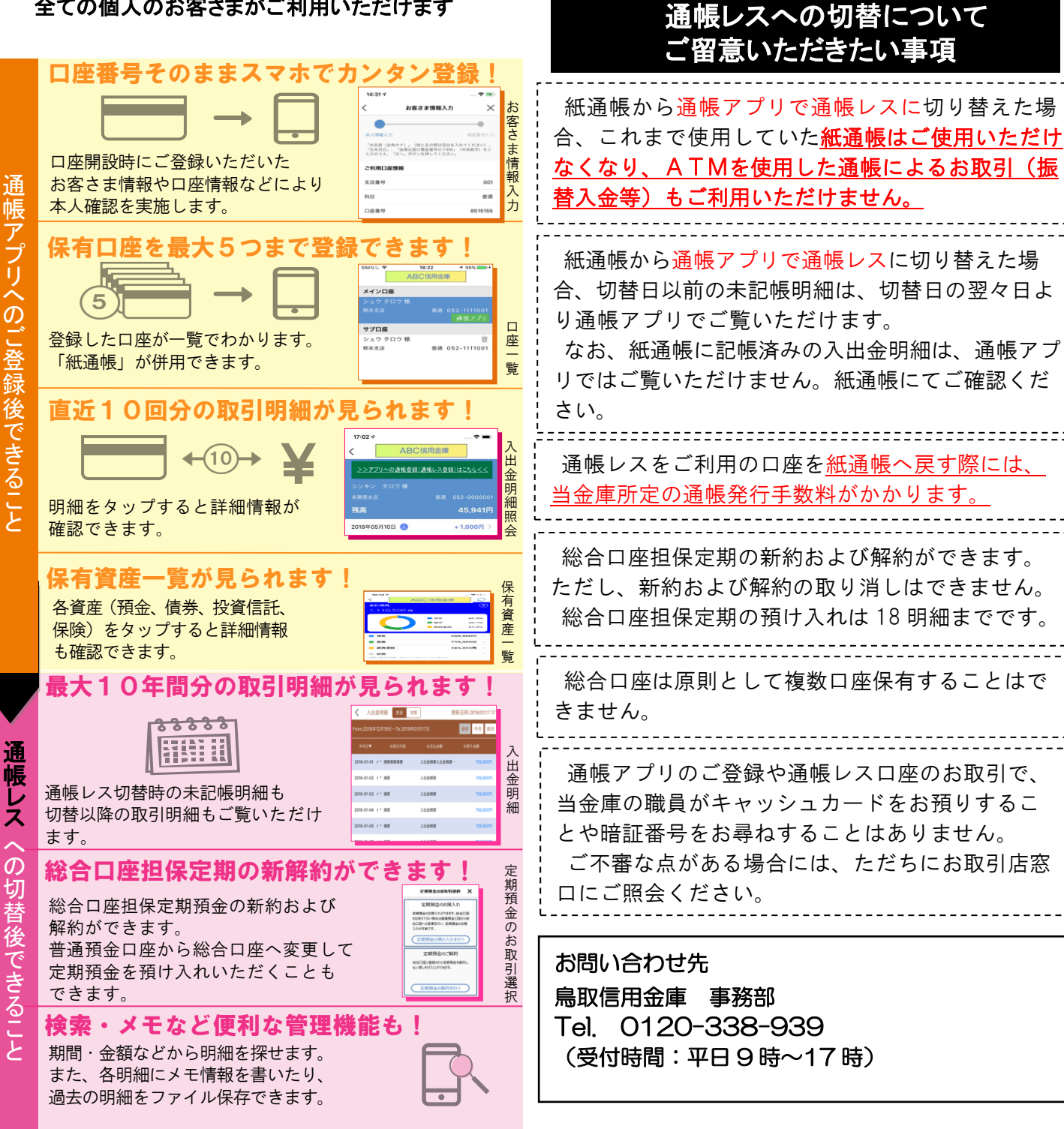

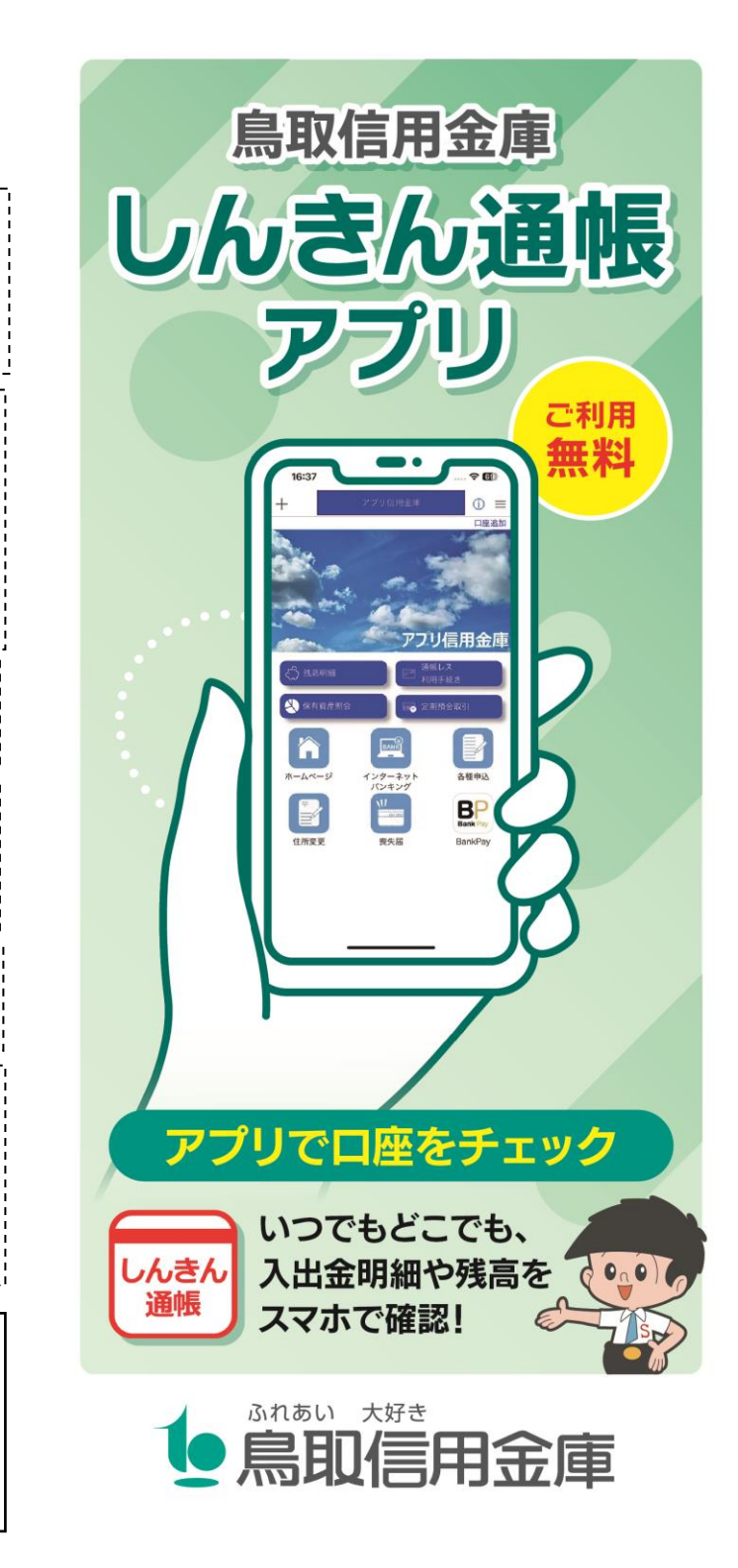

## ご登録方法

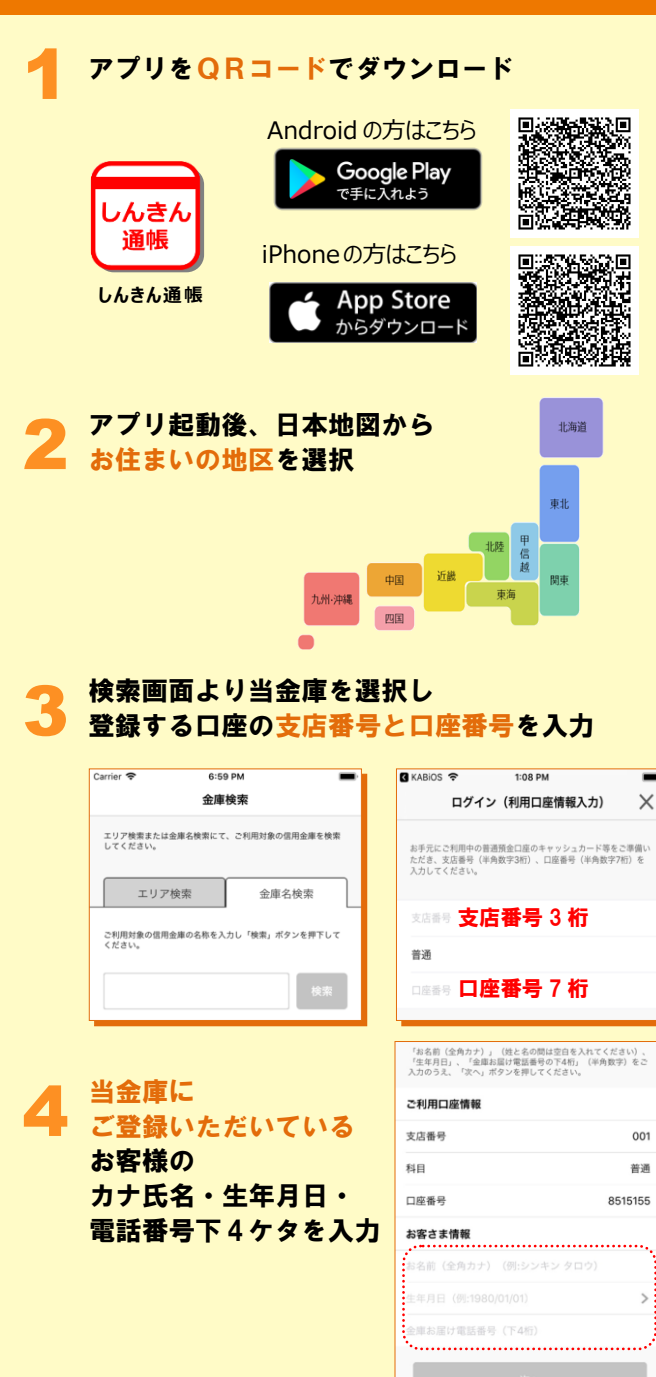

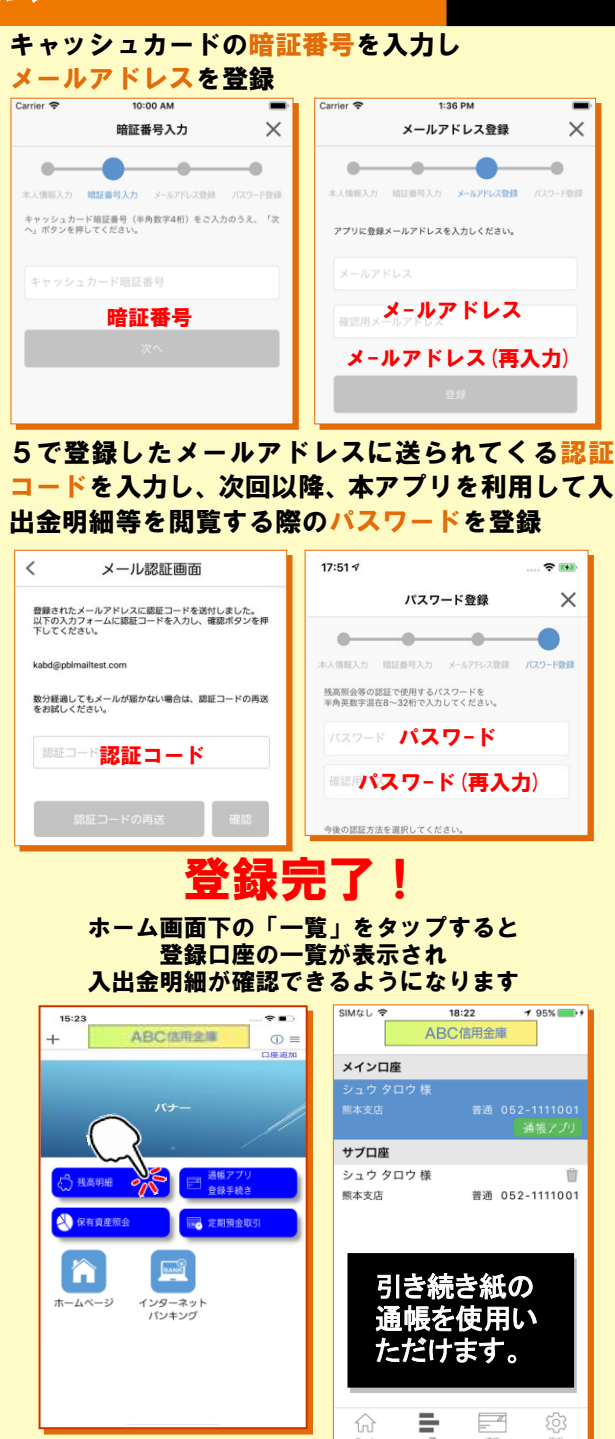

切

替

# 通帳レスへ切替える場合

#### ホーム画面で「通帳アプリ登録手続き」また は入出金明細の確認画面で 「アプリへの通帳登録はこちら」をタップ

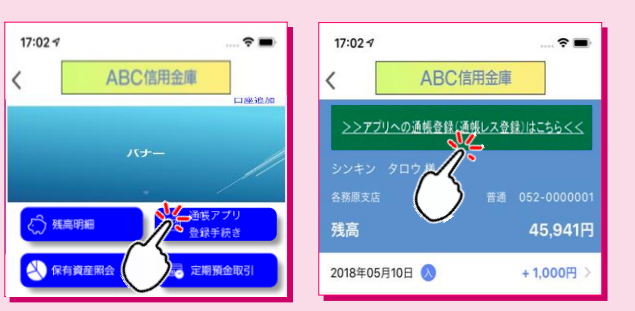

## 🕨 注意事項を必ずお読みください

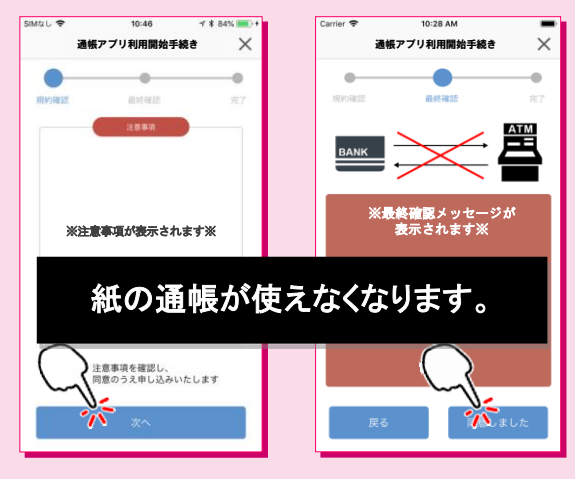

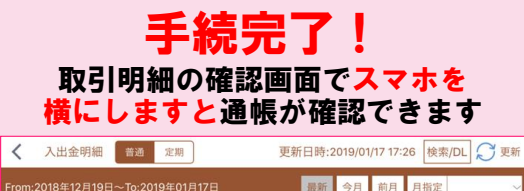

|                                 |          |             |          |    | -    | and the second second second second second second second second second second second second second second second |   |  |
|---------------------------------|----------|-------------|----------|----|------|----------------------------------------------------------------------------------------------------|---|--|
| From:2018年12月19日~To:2019年01月17日 |          |             | 最新       | 今月 | 前月   | 月指定                                                                                                    | ~ |  |
| 年月日▼                            |          | お支払金額       | お預り金額    |    |      | 差引残离                                                                                                    |   |  |
| 2016-01-01 刘                    | • 摘要摘要摘要 | 入出金摘要入出金摘要… | 700,000円 |    |      | 10,000,000円 🌗                                                                                                    |   |  |
| 2016-01-02 🖇                    | ・摘要      | 入出金摘要       | 700,000円 |    | 四00円 |                                                                                                    |   |  |
|                                 |          |             |          | -  |      |                                                                                                    |   |  |

窓口でのお取引にはアプリ通帳をご提示ください。